# Paziņojums par būvniecību BISp

Autorizēts BISp lietotājs izveido Paziņojumu par būvniecību. Paziņojums par būvniecību iesniedzams saskaņā ar Ministru kabineta 09.05.2017. noteikumu Nr. 253 "Atsevišķu inženierbūvju būvnoteikumi" 6.<sup>1</sup> punktu.

| Izveine M                            | lekkēšana. Q.)             |                                         |                                                                                  |                                            |                                                                      |                   |
|--------------------------------------|----------------------------|-----------------------------------------|----------------------------------------------------------------------------------|--------------------------------------------|----------------------------------------------------------------------|-------------------|
| INIECĪBAS LIETAS                     | IAUNA BÜYNIECĪBA           | TERNISKIE NOTEIKUMI BEZ BÖVNIECĪBAS LIE | TÎM REĢISTRÊT VÊSTURISKU BÛVNIECÎBU                                              | JAUNS IESNIEGUMS PAR BŪVES NEESĪBU         |                                                                      |                   |
|                                      | ▼ BŪVNIECĪBAS II           | ESNIEGUMS                               | - PASKAIDROJUMA                                                                  | RAKSTS                                     | ▼ APLIECINĀJUMA KARTE                                                |                   |
|                                      | Bevnlecības iesnie         | zgums ökai                              | Paskaldrojuma raksts ēkai                                                        | (iesniegums)                               | Apliecinājuma karte ēkai (iesniegums)                                | $\supset$         |
| Būvniecības iesniegums inženierbūvei |                            | is inženierbávei                        | (Paskaidrojuma raksts ékas vai tãs daļas listošanas veida maiņai<br>bez pārbūves |                                            | Aptiecinkjuma karte inženierbävei (iesniegums)                       | $\supset$         |
| Bavnlecit                            | bas lesnlegums hidrotehn   | iskal un mellorācijas būvel             | Paskaldrojuma raksts inženierb                                                   | illvei (lesnlegur lesnledzams saskaņā ar h | inistru kabineta 09.05.2017. notelkumu Nr. 253 "Atsevišku inženierbū | vju būvnoteikumi" |
| $\square$                            | Būvniecības iesniegums a   | autoceļam un ielai                      | Paskaidrojuma raksts hjdrotehniska                                               | i un meliorācijas būvei                    | Paziņojums par būvniecību.                                           |                   |
| Bávr                                 | tiecibas iesniegums elekt  | tronisko sakaru tiklam 🔵                | (iesniegums)                                                                     |                                            |                                                                      |                   |
| Bowniect                             | lbas iesniegums dzelzcela  | a infrastruktūras objektam              | Paskaidrojuma raksts autoceļu ob                                                 | ijektam (lesniagums)                       |                                                                      |                   |
| Bayniecth                            | as iesniegums ar radiācija | as drošību saistītai būvei®)            | Paskaldrojuma raksts dzelzcela<br>(lesniegums)                                   | objekta būvniecībai                        |                                                                      |                   |

1.att. Jaunas būvniecības izvēle ''Paziņojums par būvniecību''.

Autorizēts BISp lietotājs aizpilda iesniegumu. Pirmajā sadaļā ir nepieciešams ievadīt būvniecības objekta nosaukumu, uzsākšanas un pabeigšanas datumu. Kad informācija ir ievadīta nospiež spiedpogu ''Tālāk''.

| BŪVNIECĪBAS INFORMĀCIJ<br>Ezvēlne (Mekēšana                             | AS SISTĒMA                                                                                                    | ☆ Iscall ?Paticipite 田 Panelis 夂 Peteris_20 Artikekis_20 ・ 美 |
|-------------------------------------------------------------------------|----------------------------------------------------------------------------------------------------|--------------------------------------------------------------|
| BÜVNIECĪBAS LIETAS                                                      | ารถพระหยุทงารถงาม ดอร อยิงพระรโตร (Let Tam <sup>2</sup> ) หอญรราหร้างอีรายกระห อยิงพระรียม (Launs Hesnicows par doves ne                 | sinu                                                         |
| i Estinguna satura<br>Iesnieguns<br>Ierosinäälij<br>Bövniocības objekti | IESNIEGUMS<br>Borniechtas objekta nosaukums*<br>Catekta nosaukums<br>Uzsakšanas damms*<br>11.11.2021<br>Peterplanas damms*<br>06.12.2021 | A                                                            |
|                                                                         |                                                                                                    | Talāk 🕨                                                      |

2.att. Iesnieguma pamatinformācijas ievadīšana.

Otrajā sadaļā ir nepieciešams ievadīt informāciju par ierosinātāju. Iesniegumu var aizpildīt:

- Ierosinātājs;
- Ierosinātāja pilnvarotā persona;
- Juridiska persona, kas nav saņēmusi pilnvaru;
- Fiziska persona, kas nav saņēmusi pilnvaru.

Jāņem vērā, ka bez pilnvaras varēs aizpildīt tikai pirmās 3 sadaļas un ierosinātājam automātiski ģenerēsies pilnvara Pilnvarošanas sadaļa šķirklī Izsniegtās pilnvaras, kas būs jāpapildina, lai attiecīgā persona varētu turpināt darbības ar šo iesnieguma veidu.

Piem., Sadaļā Ierosinātāji autorizēts BISp lietotājs atzīmē Ierosinātājs/pilnvarotājs, BIS sistēma izvēlnē ļaus izvēlēties tikai ierosinātāju vai personu, kurai ir derīgs pilnvarojums.

| BŪVNIECĪBAS INFORMĀCI                       | JAS SISTĒM <i>i</i> |                                                                                                    |                            |                            | isceli ? Palidzība 🔠 Panelis 🎗 Pēte | ris_20 Arhitekts_20 🗸 |
|---------------------------------------------|---------------------|----------------------------------------------------------------------------------------------------|----------------------------|----------------------------|-------------------------------------|-----------------------|
| ÚVNIECĪBAS LIETAS JAUNA BŪVNIECĪBA          | TEHNISKIE NOTEII    | KUMI BEZ BÜVNIECĪBAS LIETĀM <sup>2</sup> reģistrēt vēstur                                                                                                 | RISKU BŪVNIECĪBU JAUNS IEI | SNIEGUMS PAR BÜVES NEESĪBU |                                     |                       |
| AZIŅOJUMS PAR BŪVNIECĪBU · TMP-3            | 376485-9763         |                                                                                                    |                            |                            |                                     |                       |
| Nitegums<br>orinatāji<br>Zvniecības objekti | ~                   | IEROSINÄTÄJI  Censinätäspitinvarotäjs Uuridiska persona (ja nav sanjenta piinvara) Piziska persona (ja nav sanjenta piinvara) Ierosinätäja*  Erosinätäja* |                            |                            |                                     |                       |
|                                             |                     | SARAKSTS<br>Nosaukums / Värds Uzvärds                                                                                                    | Personas kods/reģ.         | Tälrunis*                  | E-pasts'                            |                       |
|                                             |                     | Akciju sabiedrība "RĪGAS SILTUMS"                                                                                                    |                            |                            |                                     | 8                     |
|                                             |                     | Pēteris_20 Arhitekts_20                                                                                                    | Y000000020                 | 99999920                   | peteris20.paraudzins20@gmail.com    | 8                     |
|                                             |                     | < Atpaka                                                                                                    |                            |                            |                                     | Tālāk 🕨               |

3.att. Ierosinātāju ievade.

Pēc Ierosinātāju sadaļas aizpildīšanas un pievienošanas sarakstam ir jāpārliecinās vai norādītām personām ir ielasījusies automātiski informācija par tālruni un e-pastu, ja nav, tad jāievada informācija. Kad informācija ir ievadīta nospiež spiedpogu ''Tālāk''.

| BŪVNIECĪBAS INFORMĀ<br>Izvēlne Meklēšana C                                                                                                    | CIJAS SI   | STĒMA                                                                                               |                                           | ☆ īsceļi ? Palīdzība 🔠 Panelis 🗙 | Pēteris_20 Arhitekts_20 - 일상 |
|----------------------------------------------------------------------------------------------------|------------|----------------------------------------------------------------------------------------------------|-------------------------------------------|----------------------------------|------------------------------|
| BOVNIECĪBAS LIETAS JAUNA BOVNIECĪB                                                                                                    | A TEHNI    | SKIE NOTEIKUMI BEZ BÖVNIECĪBAS LIETĀM                                                               | 2 REĢISTRĒT VĒSTURISKU BŪVNIECĪBU JA      | UNS IESNIEGUMS PAR BŪVES NEESĪBU |                              |
| PAZIŅOJUMS PAR BŪVNIECĪBU · TM                                                                                                    | IP-376540- | 9805                                                                                                |                                           |                                  |                              |
| IESNIEGUMA SATURS<br>Iesniegums<br>Ierosinätäji<br>BOrniectbas objekti<br>Iesaisttile daitlonieki<br>Dokumentäöjas dajas<br>Atbildiga iestade<br>Pielikumi<br>Iesnieguma apskats<br>Saskanofaanadestienöana | ~ ~        | BÖVNIECĪBAS OBJEKTI<br>Kadastra apzlīnējums* ()<br>Adrese ()<br>Adrese ()<br>Adrese ()<br>Adrese () |                                           | Q.<br>*                          |                              |
| Gasharjosananesinegsana                                                                                                    |            | SARAKSTS<br>Kadastra apzīmējums                                                                     | Adrese                                    | Administratīvā teritorija        |                              |
|                                                                                                    |            | 80440040059004                                                                                      | Muižas iela 1A, Ādaži, Ādažu nov., LV-216 | 14 Ādažu novads                  | ∕ ≘                          |
|                                                                                                    |            | Atpakaļ                                                                                             |                                           |                                  | Talāk 🕨                      |

4.att. Būvniecības objekta atrašanās vietas ievade.

Pārejot uz trešo sadaļu, ja BIS sistēma atpazina ierosinātāju vai pilnvaroto personu, tad atveras arī parējās iesnieguma sadaļas. Trešajā sadaļā ir jāievada Būvniecības objekta atrašanās vieta, to var izdarīt divos veidos:

| Norādiet pēc kā vēlaties              | s meklēt: Mani kadastra objekti vai pēc adreses v | ai pēc īpašuma kadastra numura. |  |
|---------------------------------------|---------------------------------------------------|---------------------------------|--|
| 🗆 Mani kadastra objekti 🤇<br>Adrese 🛈 | D                                                 |                                 |  |
| Īpašuma kadastra numurs               |                                                   | •                               |  |
| MEKLET NOTIRI                         | IT                                                |                                 |  |
| Objekta veids                         | Kadastra apzīmējums                               | Adrese                          |  |
| Maurianakatu                          |                                                   |                                 |  |

# 5.att. Mani kadastra objekti.

• Ievadot kadastra apzīmējumu un pārejot uz nākamo sadaļu, informācija automātiski pielasīsies no VZD saskarnes;

 Ja iesniegumu aizpilda ierosinātājs, tad ierosinātājs var uzspiest uz lupas simbola un Kadastra objektu meklēšana logā atzīmēt Mani kadastra objekti, tad nospiest Meklēt. BIS sistēma atrādīs objektus, kas ir ierosinātāja pārvaldībā no kuriem varēs izvēlēties nepieciešamo objektu.

Kad informācija ir ievadīta nospiež spiedpogu ''Tālāk''.

| BŪVNIECĪBAS INFORMĀC<br>Ezvēine Meklēšana. Q                                                            | IJAS SIS | TĒMA                                                                 |                             |                       | <b>ب</b>       | sceļi ? Palīdzība 🔤   | ] Panelis 📿 Pēteris_ | 20 Arhitekts_20 🔹 💥 |
|----------------------------------------------------------------------------------------------------|----------|----------------------------------------------------------------------|-----------------------------|-----------------------|----------------|-----------------------|----------------------|---------------------|
| BOVNIECĪBAS LIETAS JAUNA BOVNIECĪBA                                                                     | TEHNISI  | KIE NOTEIKUMI BEZ BŪVNIECĪBAS LII                                    | ETĂM <sup>2</sup> REĢISTRĒT | VĚSTURISKU BÔVNIECĪBU | JAUNS IESNIEGU | IMS PAR BÖVES NEESĪBU |                      |                     |
| PAZIŅOJUMS PAR BŪVNIECĪBU · TMP                                                                         | 376540-9 | 805                                                                  |                             |                       |                |                       |                      |                     |
| IESNIEGUMA SATURS<br>Ierosinātāji<br>Būvniecības objekti<br>Iesaistītie dalībnieki                      | ~ ~ ~ ~  | IESAISTĪTIE DALĪBNIEKI<br>Iesaistītā persona*<br>Pievienot saakkstan |                             |                       |                | Ŧ                     |                      |                     |
| Dokumentācijas daļas<br>Atbildīgā iestāde<br>Pielīkumi<br>Iesnieguma apskats<br>Saskaņošana/iesniegšana |          | SARAKSTS<br>Iesaistītā persona<br>Nav ierakstu                       | Personas tips               | Nosaukums / Vārd      | ls Uzvārds     | Tāirunis              | E-pasts              |                     |
|                                                                                                    |          | <ul> <li>Atpakaļ</li> </ul>                                          |                             |                       |                |                       |                      | Talāk 🕨             |

6.att. Iesaistītie dalībnieki.

Nākamajā sadaļā ir jānorāda ieceres izstrādātājs un/vai būvdarbu veicējs. Personas tips tiek iedalīts divas iespējās un jāizvēlas atbilstošākais:

- Ieceres izstrādātājs;
- Būvdarbu veicējs.

Kad informācija ir ievadīta, tad jānospiež spiedpoga Pievienot sarakstam un dodas ''Tālāk''.

| BŪVNIECĪBAS INFORMĀCI.                                                                                                    | IAS SISTĒMA                                                     | ∱ lacei ? Palidzīb                                          | a 🔠 Panelis 🎗 Péteris_20 Arhitekts_20 + 💥 |
|----------------------------------------------------------------------------------------------------|-----------------------------------------------------------------|-------------------------------------------------------------|-------------------------------------------|
| BOVNIECĪBAS LIETAS                                                                                                    | TEHNISKIE NOTEIKUMI BEZ BŮVNIECĪBAS LIETĀM <sup>2</sup> reģisti | RET VĒSTURISKU BŪVNIECĪBU JAUNS IESNIEGUMS PAR BŪVES NEESĪE | N                                         |
| PALIQUJUMS PAR BUVNIELIBU - IMP-3<br>IESNIEGUMA SATURS<br>Iesniegums<br>Ierosinātāji<br>Būvnieches chickti                        | DOKUMENTÁCIJAS DAĻAS<br>PIEVIENOT PROJEKTU                      |                                                             |                                           |
| lesaistītie dalībnieki<br>Dokumentācijas daļas<br>Atbildīgā iestāde<br>Pielikumi<br>Iesnieguma apskats<br>Saskaņošana/iesniegšana | <ul> <li>Atpakaj</li> </ul>                                     |                                                             | Talak 🕨                                   |

7.att. Dokumentācijas daļas.

Dokumentācijas daļas sadaļā ir jāizveido projekts. Var nospiest spiedpogu ''Pievienot projektu'' vai arī var atgriezties uz būvniecības lietu, nospiežot uz būvniecības lietas numuru un izvēlētos skrejošajā rīku joslā izvēlni ''Projekts''.

| BŪVNIECĪBAS LIETAS                  | JAUNA BŪVNIECĪBA             | TEHNISKIE NOTEIKUMI BE | Z BŪVNIECĪBAS LIETĀM                     | REĢISTRĒT VĒSTURISKU BŪVNIECĪBU | JAUNS IESNIEGUMS PAR BÖVES NEESTBI |                             |                     |
|-------------------------------------|------------------------------|------------------------|------------------------------------------|---------------------------------|------------------------------------|-----------------------------|---------------------|
| Būvniecības liet                    | a: Paziņojums par būvnie     | ecību 3                |                                          |                                 |                                    | ,                           | 🟠 PIEVIENOT ĪSCEĻII |
| TMP-376540-9805                     | · 24.11.2021 10:20 · Notikur | nu vēsture             |                                          |                                 |                                    |                             |                     |
|                                     | Ideja                        | O                      | O<br>Projektēšanas nosacījumu<br>izpilde |                                 |                                    | cspluatācijā Ekspluatāc     | tija                |
| dokumenti                           | DOKUMENTU SASKAŅOJUMI        | TEHNISKIE NOTEIKUMI    | PROJEKTS RĒĶINI                          | ATZINUMI ENERGOSERTIFIKĀ        | TI APTURĒŠANA UN PĀRTRAUKUMI       | LIETAS PILNVARAS/DELEĢĒJUMI | PAZIŅOJUMI TR       |
| BŪVNIECĪBAS I<br>Projekta vadītājs* | ECERES DOKUMENTÃO            | IJA                    | _                                        |                                 |                                    |                             |                     |
|                                     |                              |                        | Ŧ                                        |                                 |                                    | SAGLABAT                    | « ATORIEZTIES       |

8.att. Projekts.

Izvēlas Projekta vadītāju, kas varbūt ieceres ierosinātājs vai ierosinātāja pilnvarotā persona ar aktīvu pilnvarojumu. Norādītais projekta vadītājs var izveidot sadaļas vai augšuplādēt projektu, izvēloties sagataves veidu Paziņojuma dokumentācija un aizpildīt projekta sadaļu kā rokasgrāmatā aprakstīts 231.lpp.<sup>1</sup>

| BÛVNIECĪBAS LIETAS         | JAUNA BŪVNIECĪBA              | TEHNISKIE NOTEIKUMI BI | Z BŪVNIECĪBAS LIETĀM | REĢISTRĒT VĒSTURISKU BŪVNIECĪBU                | JAUNS IESNIEGUMS PAR BÖVES NEEST | BU                          |               |        |
|----------------------------|-------------------------------|------------------------|----------------------|------------------------------------------------|----------------------------------|-----------------------------|---------------|--------|
| Būvniecības lieta          | : Paziņojums par būvniec      | tību 3                 |                      |                                                |                                  | ť                           | PIEVIENOT ĪSI | CEĻIEM |
| TMP-376540-9805            | · 24.11.2021 10:20 · Notikumu | u vēsture              |                      |                                                |                                  |                             |               |        |
|                            | ldeja                         | lecere                 | O                    | O<br>Büvdarbu uzsākšanas<br>nosacījumu izpilde | O Nodošana                       | o                           | ja            |        |
| <b>▲</b> DOKUMENTI         | DOKUMENTU SASKAŅOJUMI         | TEHNISKIE NOTEIKUMI    | PROJEKTS RĒĶINI      | ATZINUMI ENERGOSERTIFIKĀTI                     | APTUREŠANA UN PĀRTRAUKUMI        | LIETAS PILNVARAS/DELEĢĒJUMI | PAZIŅOJUMI    | т⊪►    |
| BÜVNIECĪBAS IE<br>Sagatave | ECERES DOKUMENTĀCIJ           | A                      |                      |                                                |                                  |                             |               |        |
| Paziņojuma dokumer         | tăcija                        |                        |                      |                                                |                                  | SABLABĂT                    | « ATORIEZ     | TIES   |

9.att. Projekta dokumentācijas uzsākšana.

Pēc projekta pievienošanas BISp lietotājs dodas uz skrejošajās rīku joslas izvēlni "Dokumenti" un atver Paziņojumu par būvniecību, ko turpina pildīt no sadaļas "Dokumentācijas daļas". BIS sistēma visām sadaļām, kas ir aizpildītas ieliekt zaļo ķeksīti. Tātad sadaļas "Dokumentācijas daļas" ir jāatzīmē tās projekta daļas, ko vēlas iesniegt būvvaldē uz izskatīšanu. Pēc tam jānospiež spiedpoga "Tālāk".

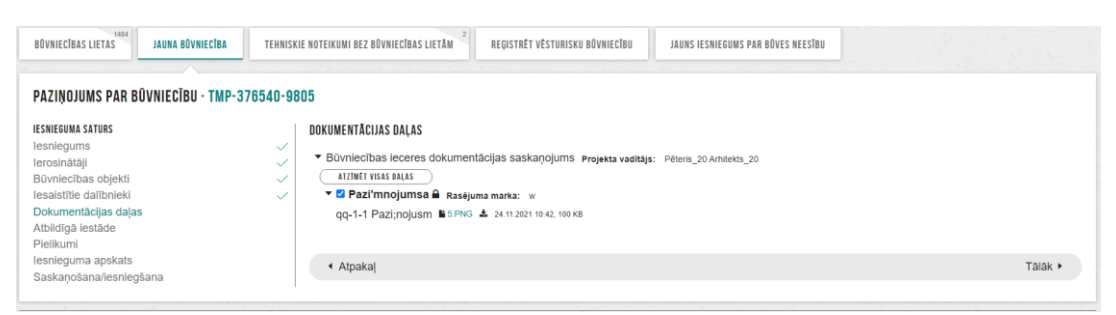

10.att. Projekta dokumentācijas atzīmēšana.

Nākamajā solī BIS sistēma automātiski ielasa atbildīgo iestādi jeb būvvaldi vai organizāciju, kas pilda būvvaldes funkcijas pēc kadastra datiem, kas norādīti Būvniecības objekta sadaļā.

|                                                                                                    | CIJAS SISTĒMA                                                     | ☆ Iscell ? Palidzība 🔠 Panelis 🗙 Pēteris_20 Arhitekts_20 → 💥 |
|----------------------------------------------------------------------------------------------------|-------------------------------------------------------------------|--------------------------------------------------------------|
| BÖVNIECĪBAS LIETAS                                                                                                    | TEHNISKIE NOTEIKUWI BEZ BŪVNIECĪBAS LIETĀM 2 REĢISTRĒT VĒSTUNISKU | BŪVNIECĪBU JAUNS IESNIEGUMS PAR BŪVES NEESĪBU                |
| PAZIŅOJUMS PAR BŪVNIECĪBU - TMP<br>IESNIEGUMA SATURS<br>Iesniegums<br>Ierosinātāji                                                                     | -376540-9805                                                      |                                                              |
| Evimieculas objeku<br>lesaistītu calībnieki<br>Dokumentācijas daļas<br>Atbildīgā iestāde<br>Pielikumi<br>Iesnieguma apskats<br>Saskaņošana/iesniegšana | Atpakaj                                                           | Talak 🕨                                                      |

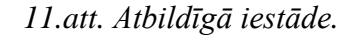

<sup>&</sup>lt;sup>1</sup> Rokasgrāmatas lappuses numuri var mainīties ar rokasgrāmatas versijas atjaunošanu. Saite: https://bis.gov.lv/bisdokumentacija/bis-lietosanas-rokasgramatas

Ja nepieciešams var arī norādīt citu būvvaldi iezīmējot izvēlni 'Saskaņā ar īpašo normatīvo aktu' un izvēloties piemērotāko.

| BŪVNIECĪBAS INFORMĀCIJ<br>Izvēine Meklēšana Q                                                                                                    | AS SISTĒMA                                 |                                 | ☆ Tsceji ? Palīdzība 冒             | Panelis 🗙 | Pēteris_20 Arhitekts_20 ▼ 🎽 |
|----------------------------------------------------------------------------------------------------|--------------------------------------------|---------------------------------|------------------------------------|-----------|-----------------------------|
| BOVNIECĪBAS LIETAS JAUNA BOVNIECĪBA                                                                                                    | TEHNISKIE NOTEIKUMI BEZ BŪVNIECĪBAS LIETĀM | REĢISTRĒT VĒSTURISKU BŪVNIECĪBU | JAUNS IESNIEGUMS PAR BŪVES NEESĪBU |           |                             |
| IESNEGUMA SATURS<br>Iesniegums<br>Ierosinätäji<br>Buvniecības objekti<br>Iesaistītie dalībnieki<br>Dokumentācijas daļas<br>Atbildīgā iestāde<br><b>Pielikumi</b><br>Iesnieguma apskats<br>Saskaņošana/iesniegšana | PIELIKUMI<br>Datnos                        |                                 |                                    |           | Talak 🕨                     |

12.att. Pielikumi.

Sadaļā "Pielikumi" var pievienot informāciju, ko nepieciešams iesniegt būvvaldei. Sadaļa nav obligāta, ja ir dokumenti, kas jāpievieno, tad pievieno, ja nav papildus informācijas, tad pielikumu var nepievienot un doties "Tālāk" uz "Iesnieguma apskatu".

| PAZIŅOJUMS PAR BŪVNIECĪBU                                                                                                    | -376485-9763                                                                                                    |  |
|----------------------------------------------------------------------------------------------------|----------------------------------------------------------------------------------------------------|--|
| IESNIEGUMA SATURS<br>Iesniegums<br>Ierosinātāji<br>Būvniecības objekti<br>Iesaistītie dalībnieki<br>Atbildīgā iestāde<br>Pielikumi<br>Iesnieguma apskats<br>Saskaņošana/iesniegšana | IESNIEGUMS         lesnieguma numurs       886         lesnieguma iasniegšanas datums       -         lesniedzējs       Pēteris_20 Arhitekts_20         lesniedzēja e-pasts       peteris20.paraudzins20@gmail.com         Būvniecības objekta nosaukums       Objekta nosaukums         Uzsākšanas datums       11.11.2021         Pabeigšanas datums       05.12.2021         Būwalde       'JŪRMALAS PILSĒTAS DOME'         IEROSINĀTĀJI |  |
|                                                                                                    | BOVNIECĪBAS OBJEKTI<br>SARAKSTS<br>Kadastra apzīmējums Adrese Administratīvā teritorija                                                                                                    |  |
|                                                                                                    | 13000084405002 Rīgas iela 58, Jūrmala, LV-2015 Jūrmala<br>IESAISTĪTIE DALĪBNIEKI<br>SARAKSTS                                                                                                    |  |
|                                                                                                    | Iesaistītā persona         Personas tips         Nosaukums / Vārds Uzvārds         Tālrunis         E-pasts           Iecores izstrādātājs         Ierosinātājs         Pēteris_20 Arhitekts_20         99999920         peteris20 paraud           Būvdarbu veloējs         Ierosinātājs         Pēteris_20 Arhitekts_20         -         peteris20 paraud           PIELIKUMI              Pēteris                                       |  |
|                                                                                                    | Datnes DI.PNG 13.11.2021 15.37, 80 KB                                                                                                    |  |

13.att. Kopskats.

Solī ''Iesnieguma apskats'' var apskatīt kopējo informāciju, kas tika ievadīta par iesniedzamo "Paziņojumu par būvniecību". Iesnieguma apakšā ir trīs spiedpogas ''Iesniegt'', ''Notikumu vēsture'' un ''Atpakaļ''. Ja nepieciešams var apskatīt ''Notikuma vēsturi'' un izveidot izdruku PDF formātā, kur tiek atspoguļotas visas darbības ar šo iesniegumu. Izdrukas veidošanas iespēja paslēpta zem ''Notikumu vēstures'' spiedpogas.

# Dokumenta notikumu vēsture

#### Dokumenta dati

Dokumenta veids: Paziņojums par būvniecību

Dokumenta numurs: 886

Dokumenta status: Sagatave

#### Notikumu vēsture

| Notikuma datums  | Persona                    | Juridiska persona | Notikums    | Papildus<br>informācija              |
|------------------|----------------------------|-------------------|-------------|--------------------------------------|
| 13.11.2021 15:37 | Pēteris_20<br>Arhitekts_20 |                   | Labojums    | Labots solis: "Pielikumi"            |
| 13.11.2021 15:35 | Pēteris_20<br>Arhitekts_20 |                   | Labojums    | Labots solis: "Atbildīgā<br>iestāde" |
| 13.11.2021 15:30 | Pēteris_20<br>Arhitekts_20 |                   | Labojums    |                                      |
|                  | 14.att. L                  | Dokumentu vēsture | es izdruka. |                                      |

14.an. Dokumenta vestares izaraka.

Ja nepieciešams labot ievadīto informāciju, tad var atgriezties uz attiecīgo iesnieguma sadaļu un izlabot informāciju, kamēr iesniegums nav iesniegts būvvaldē. Spiedpoga ''Iesniegt'' novirzīs uz pēdējo soli iesniegumā, kur BIS piedāvā izvēles iespējas par atbildes saņemšanu. Pēc noklusējuma atbildes saņemšanas vieta ir BIS publiskais portāls, tāpat var izvēlēties citus veidus:

- nav nepieciešams;
- elektroniski uz e-pastu;
- pa pastu vai
- personīgi būvvaldē.

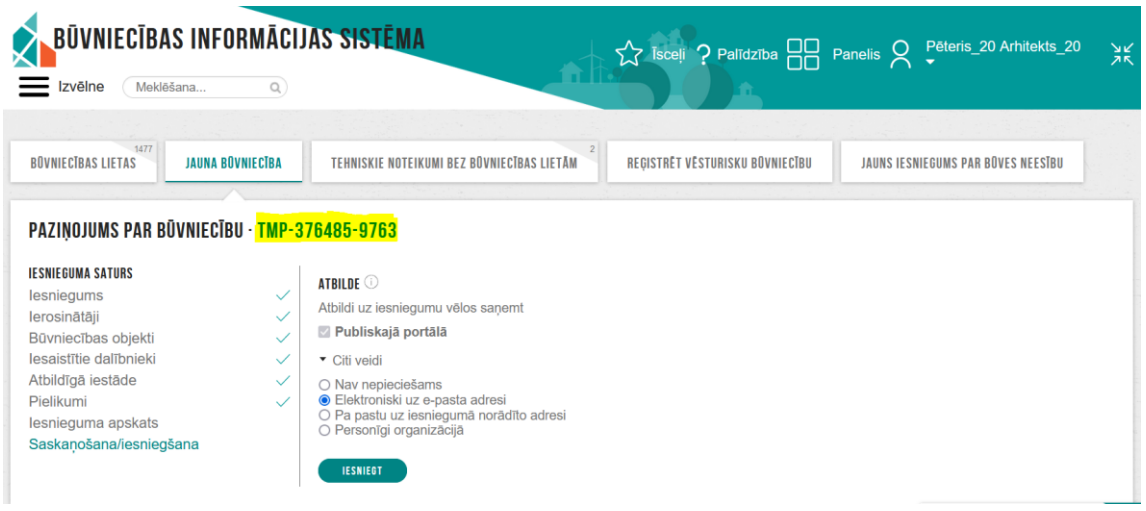

15.att. Atbildes saņemšana iespējas.

Ja ir nepieciešams pievienot detalizētu informāciju vai saņemt tehniskos noteikumus ir iespēja, t.i. pievienot projektu šim ''Paziņojumam par būvniecību'' vai nepieciešams saskaņot ieceres

risinājumus ar tehnisko noteikumu izdevējiem utt., to iespējams izdarīt atgriežoties uz būvniecības lietu, t.i. nospiežot būvniecības lietas numuru TMP-xxxxx-xxxxx.

| Izvēlne Meklēšai        | INFORMACIJA<br>na                | S SISTEMA                 |                    |                      |                                                |                                    | ☆ Isceli ? Palidziba 🔤      | Panelis & Pëteri   | s_20 Arhitekts_20  |
|-------------------------|----------------------------------|---------------------------|--------------------|----------------------|------------------------------------------------|------------------------------------|-----------------------------|--------------------|--------------------|
| INIECĪBAS LIETAS        | JAUNA BŪVNIECĪBA                 | TEHNISKIE NOTEIKUMI BEZ I | IŪVNIECĪBAS LIETĀM | 2<br>REĢISTRĒT VĒSTI | URISKU BŪVNIECĪBU                              | JAUNS IESNIEGUMS PAR BÜVES NEESĪBU |                             |                    |                    |
| ivniecības lieta: Obje  | ekta nosaukums                   |                           |                    |                      |                                                |                                    |                             |                    | 🏠 PIEVIENOT ĪSCEĻI |
| P-376485-9763 11.11     | 1.2021 08:46 - Notikumu<br>Ideja | lecere                    | Projektēšanas      | O                    | O<br>Būvdarbu uzsākšanas<br>nosacījumu izpilde | -O                                 | O                           | O<br>Ekspluatācija |                    |
| DOKUMENTI DOM           | KUMENTU SASKAŅOJUMI              | TEHNISKIE NOTEIKUMI       | PROJEKTS R         | RĒĶINI ATZINUMI      | ENERGOSERTIFIKĀTI                              | APTURĒŠANA UN PĀRTRAUKUMI          | LIETAS PILNVARAS/DELEĢĒJUMI | PAZIŅOJUMI TREŠO   | PUŠU SASKAŅOJUMI   |
| ELIETIES DOKUMENTU V    | /EIDU:                           |                           |                    |                      |                                                |                                    |                             |                    |                    |
| EHNISKĀS APSEKOŠANAS AT | ZINUMS                           |                           |                    | IZVĒLĒTIES           |                                                |                                    |                             |                    |                    |
| KMP ATĻAUJAS SAŅEMŠANA  | SIESNIEGUMS                      |                           |                    | IZVĒLĒTIES           |                                                |                                    |                             |                    |                    |
| ARBU VEIKŠANAS PROJEKTS |                                  |                           |                    |                      | $\square$                                      |                                    |                             |                    |                    |
|                         |                                  |                           |                    |                      |                                                |                                    |                             |                    |                    |

16.att. Jauns dokuments.

Būvniecības lietā skrejošajā rīku joslā var apskatīt šķirkli ''Dokumenti'', tie ir būvniecības lietas iesniegtie, sagatavotie dokumenti, tāpat ir iespējams izveidot jaunu dokumentu. *Piem.*,

- Tehniskās apsekošanas atzinumu;
- *NKMP atļaujas pieprasīšana;*
- Darbu veikšanas projektu vai
- PIPA statusu pieprasījumu.

| Būvniecības lieta: Paziņojums par būvniecī     | ību 3               |                                  |                   |                               |                       |               |                    |                 | ☆                  | PIEVIENOT ĪSCE | ĻIEM |
|------------------------------------------------|---------------------|----------------------------------|-------------------|-------------------------------|-----------------------|---------------|--------------------|-----------------|--------------------|----------------|------|
| TMP-376540-9805 · 24.11.2021 10:20 · Notikumu  | vēsture             |                                  |                   |                               |                       |               |                    |                 |                    |                |      |
| e<br>Ideja                                     | O                   | O<br>Projektēšanas no<br>izpilde | sacījumu          | O<br>Būvdarbu uz<br>nosacījum | sākšanas<br>u izpilde | O<br>Bûvdarbi | O-<br>Nodošana eks | spluatācijā     | O<br>Ekspluatācija |                |      |
| ◀ <u>dokumenti</u> dokumentu saskanojumi       | TEHNISKIE NOTEIKUMI | PROJEKTS                         | RĒĶINI            | ATZINUMI                      | ENERGOSERTIFIKÄTI     | APTURĒŠANA U  | N PÅRTRAUKUMI      | LIETAS PILNVARJ | AS/DELEĢĒJUMI      | PAZIŅOJUMI     |      |
| IZVĒLIETIES DOKUMENTU VEIDU:                   |                     |                                  |                   |                               |                       |               |                    |                 |                    |                |      |
| BŪVNIECĪBAS IECERES DOKUMENTĀCIJAS SASKAŅOJUMS |                     |                                  | IZVELETIE         | \$                            |                       |               |                    |                 |                    |                |      |
| TEHNISKĀS APSEKOŠANAS ATZINUMS                 |                     |                                  | <b>IZVĒLĒ</b> TIE | 1                             |                       |               |                    |                 |                    |                |      |
| NKMP ATĻAUJAS SAŅEMŠANAS IESNIEGUMS            |                     |                                  | <b>IZVELE</b> TIE | \$                            |                       |               |                    |                 |                    |                |      |
| DARBU VEIKŠANAS PROJEKTS                       |                     |                                  | IZVĒLĒTIE         | 1                             |                       |               |                    |                 |                    |                |      |
| PIPA STATUSA PIEPRASĪJUMS                      |                     |                                  | IZVĒLĒTIE         | 5                             |                       |               |                    |                 |                    |                |      |
| « ATORIEZTIES                                  |                     |                                  |                   |                               |                       |               |                    |                 |                    |                |      |

17.att. Jauns dokuments pēc Paziņojuma reģistrēšanas.

Pēc projekta apstiprināšanas ir iespējams izveidot jaunu dokumentu ''Būvniecības ieceres dokumentācijas saskaņojums'' ar tehnisko noteikumu izdevējiem. To var atrast attiecīgās būvniecības lietas skrejošajā rīku joslas šķirklī ''Dokumenti'' zem spiedpogas ''Jauns dokuments'':

- Būvniecības ieceres dokumentācijas saskaņojums;
- Tehniskās apsekošanas atzinumu;
- *NKMP atļaujas pieprasīšana;*
- Darbu veikšanas projektu vai
- PIPA statusu pieprasījumu.

| BÜVNIECĪBAS INFORMĀCIJA<br>Izvēlne (Mekšēšana, q) | AS SISTĒMA              |                                             |                                                | -                                | ☆ isce) ? Palidzība 🗄       | Panelis Q + Péteris_20 Arhitekts_20 |
|---------------------------------------------------|-------------------------|---------------------------------------------|------------------------------------------------|----------------------------------|-----------------------------|-------------------------------------|
| IVNIECĪBAS LIETAS JAUNA BŪVNIECĪBA                | TEHNISKIE NOTEIKUMI BEZ | BŪVNIECĪBAS LIETĀM <sup>2</sup> reģistrēt v | ÊSTURISKU BÛVNIECÎBU                           | JAUNS IESNIEGUMS PAR BÛVES NEESÎ | 80                          |                                     |
| ūvniecības lieta: Objekta nosaukums               |                         |                                             |                                                |                                  |                             | 🏠 PIEVIENOT ĪSCEĻI                  |
| P-376485-9763 11 11 2021 08 46 Notikun            | nu vēsture              |                                             |                                                |                                  |                             |                                     |
| ldeja                                             | Oliecere                | O<br>Projektėšanas nosacijumu izplid        | O<br>Būvdarbu uzsākšanas<br>nosacījumu izplīde | O<br>Bûvdarbi                    | O<br>Nodošana ekspluatācijā | -O<br>Ekspluatācija                 |
| DOKUMENTI DOKUMENTU SASKANOJUMI                   | TEHNISKIE NOTEIKUMI     | PROJEKTS RĒĶINI ATZINU                      | NI ENERGOSERTIFIKĀTI                           | APTURĒŠANA UN PĀRTRAUKUMI        | LIETAS PILNVARAS/DELEĢĒJUMI | PAZIŅDJUMI TREŠG PUŠU SASKAŅDJUMI   |
| feklēšana                                         |                         |                                             |                                                |                                  |                             |                                     |
| erstā meklēšana                                   |                         |                                             |                                                |                                  |                             |                                     |
| asījuma numurs 🛈                                  |                         | Tehnisko noteikumu izdevé                   | (© aj                                          |                                  | Statuss                     |                                     |
|                                                   |                         |                                             |                                                |                                  |                             | NOTINIT                             |
| IAUNS PIEPRASĪUMS                                 |                         |                                             |                                                |                                  |                             |                                     |
| PIEVIENOT ESOŠUS TENNISKOS NOTEIKUNOS             |                         |                                             |                                                |                                  |                             |                                     |
| etika atrasts neviens tehnisko noteikumi          | u pieprasījums          |                                             |                                                |                                  |                             |                                     |
|                                                   |                         |                                             |                                                |                                  |                             | TĒRZĒTAVA                           |

18.att. Tehnisko noteikumu šķirklis.

Skrejošajā rīku joslā ''Tehniskie noteikumu'' šķirklī var pieprasīt jaunus un izmantot jau esošos tehniskos noteikumus, kas ir izsniegti sakarā ar šo lietu, vairāk informācijas par tehnisko noteikumu saņemšanu un izveidošanu, sk. BISp rokasgrāmatu ''Palīdzība'' sadaļā. Tāpat šķirklī ''Dokumentu saskaņojumi'' atrādās aktīvie attiecīgās būvniecības lietas saskaņojumi, kas parasti ir atrodami ''Panelis''->''Paziņojumi''->''Saskaņojumi''.

| Izvělne M                      | eklēšana Q                                                   |                                                           |                                                                                                    |                                                                                                    |                                                                                          |                                                                                                    |                                                                    |                                               |
|--------------------------------|--------------------------------------------------------------|-----------------------------------------------------------|----------------------------------------------------------------------------------------------------|----------------------------------------------------------------------------------------------------|------------------------------------------------------------------------------------------|----------------------------------------------------------------------------------------------------|--------------------------------------------------------------------|-----------------------------------------------|
| VNIECĪBAS LIETAS               | JAUNA BŪVNIECĪBA                                             | TEHNISKIE NOTEIKUMI BEZ BÜVNIECĪBA                        | IS LIETĀM REĢISTRĒT VĒSTI                                                                                                    | URISKU BŪVNIECĪBU JAUNS I                                                                                                    | IESNIEGUMS PAR BŪVES NEESĪ                                                               | BU                                                                                                    |                                                                    |                                               |
| vniecības lieta                | : Objekta nosaukums                                          |                                                           |                                                                                                    |                                                                                                    |                                                                                          |                                                                                                    |                                                                    | A PIEVIENOT                                   |
| i-BL-376485-1450               | 18 · JŪRMALAS PILSĒTAS D                                     | OME <sup>1</sup> · 11.11.2021 08:46 · Notikumu            | vēsture                                                                                                    |                                                                                                    |                                                                                          |                                                                                                    |                                                                    |                                               |
|                                | e<br>Ideja                                                   | o<br>lecere Pri                                           | o<br>piektēšanas nosacījumu izplīde                                                                                                    | O                                                                                                    | O                                                                                        | 0                                                                                                    |                                                                    |                                               |
|                                |                                                              |                                                           |                                                                                                    | Buvual bu uzsaksallas                                                                                                    | Buvualbi                                                                                 | Nodosana ekspiualaci                                                                                      | ja E                                                               | kspiuatacija                                  |
|                                |                                                              |                                                           |                                                                                                    | nosacijumu izpilde                                                                                                    | Buvuaror                                                                                 | Nodosana exspiuaraci                                                                                      | ja E                                                               | kspiuatacija                                  |
| DOKUMENTI                      | DOKUMENTU SASKAŅOJUMI                                        | TEHNISKIE NOTEIKUMI PROJEK                                | TS RĒĶĪNI ATZINUMI                                                                                                    | ENERCOSERTIFIKĀTI APTI                                                                                                    | URĒŠANA UN PĀRTRAUKUMI                                                                   | LIETAS PILNVARAS/DELEĢĒJUNI                                                                               | A E                                                                | KSPILIATACIJA<br>Trešo pušu saskanojumi       |
| DOKUMENTI                      | dokumentu saskanjojumi<br>Par ko                             | TEHNISKIE NOTEIKUMI PROJEK<br>Statuss                     | TS RĒĶINI ATZINUMI<br>• Pieprasījuma<br>datums                                                                                              | energosertifikāti Apro<br>Apraksts                                                                                                    | UVCALUI                                                                                  | NUGUSAINA EKSPILANAR,                                                                                     | PAZIŅOJUMI<br>Izskatīšana<br>datums                                | KSPILIATACIJA<br>Trešo pušu saskanjojumi      |
| DOKUMENTI<br>ps<br>Informācija | DOKUMENTU SASKAŅOJUM<br>Par ko<br>Paziņojums                 | EHNISKIE NOTEIKUMI PROJEK<br>Statuss<br>Lasits            | ts RĒĶINI ATZINUMI<br>• Pieprasījuma<br>datums<br>13.11.2021.                                                                               | etrearor uzskalnas<br>nosacijumu izpide<br>Exercosertifikāti APTI<br>Apraksts<br>BIS: izdoti tehniskie notei<br>noteikumu pieprasījums                                                                           | urēšana un pārtraukumi<br>kumi būvniecības lietai                                        | NOODSAINA EKSpiualaaci<br>LIETAS PILAVABAS/DELEQĒJUMI<br>TMP-376485-9763 - Tehnisko                       | PAZIŅDJUMI<br>Izokatīšana:<br>datums<br>13.11.2021.                | KSPILIATACIJA<br>TREŠO PUŠU SASKANJOJUMI<br>B |
| DOXUMENTI<br>ps<br>Informācija | Documento saskanjojumi<br>Par ko<br>Paziņojums<br>Paziņojums | TEHNISKIE NOTEIKUMI PROJEK<br>Statuos<br>Lasits<br>Lasits | TS         REXINI         ATZINUMI           •         Pieprasījuma<br>datums         13.11.2021.           13.11.2021.         13.11.2021. | Otheration         Massissing           EXERCISE FILINIATI         APTI           Apraksts         BIS: Izdoti tehniskie noteli<br>notelkumu pieprasijums           BIS: Plevienots jauns dok<br>BV-17.3-2021-18 | DURATO<br>URĒŠANA UN PĀRTRAUKUMI<br>kumi būvniecības lietai<br>uments būvniecības lietai | MOCOSARA EXplusiaci<br>LIETAS PLAVABAS/OELEÇÊJIWI<br>IMP-376485-9763 - Tehnisko<br>a TMP-376485-9763 BIS- | PAZIBOJUMI<br>Izskatīšana:<br>datums<br>13.11.2021.<br>13.11.2021. | I TREŠO PUŠU SASKANJOJUMI<br>S<br>-           |

19.att. Ziņojums par paziņojuma iesniegšanu būvvaldē.

Kad visa nepieciešamā informācija ir pievienota, tad ''Paziņojumu par būvniecību'' var iesniegt būvvaldē. BIS sistēma nepiedāvā apstiprināt ''Iesniedzēja apliecinājumus'', bet iesniegtā PDF izdrukā atrādās, ka tas parakstīts ar sistēmas parakstu iesniegšanas brīdi.

| BÜVNIECĬ                                                                                             | BAS INFORMĂCIJA<br>1985ana 9)                                                                            | S SISTĒMA                                                                    |                                             |                                               | <u> </u>                         | 🏠 Isceli ? Palidzība 🛛      | Panelis 🗙              | Péteris_19 Arhitekts_19 |
|----------------------------------------------------------------------------------------------------|----------------------------------------------------------------------------------------------------|------------------------------------------------------------------------------|---------------------------------------------|-----------------------------------------------|----------------------------------|-----------------------------|------------------------|-------------------------|
| BŪVNIECĪBAS LIETAS                                                                                   | JAUNA BŪVNIECĪBA                                                                                         | TEHNISKIE NOTEIKUMI BEZ BŪVNIECĪBA                                           | S LIETĀM REĢISTRĒT VĒS                      | TURISKU BŪVNIECĪBU                            | JAUNS IESNIEGUMS PAR BÛVES NEESÎ | BU                          |                        |                         |
| Būvniecības lieta                                                                                    | : Objekta nosaukums                                                                                      |                                                                              |                                             |                                               |                                  |                             |                        | 😭 PIEVIENOT ÎSCEĻIEI    |
| BIS-BL-376485-145                                                                                    | 08 · 'JŪRMALAS PILSĒTAS D<br>Ideja                                                                       | OME' - 11.11.2021 08:46 - Notikumu<br>O<br>lecere Proj                       | o                                           | O<br>Büvdarbu uzsākšana<br>nosacījumu izpilde | o                                | O                           | Eksp                   | -0<br>Iuatăcija         |
| OCKUMENTI                                                                                            | DOKUMENTU SASKAŊOJUNI                                                                                    | TEHNISKIE NOTEIKUMI PROJEK                                                   | IS RĒĶINI ATZINUMI                          | ENERGOSERTIFIKÄTI                             | APTURĒŠANA UN PĀRTRAUKUMI        | LIETAS PILNVARAS/DELEĢĒJUNI | PAZIBOJUMI             | TREŠO PUŠU SASKAŅOJUMI  |
| Tips                                                                                                 | Par ko                                                                                                   | Statuss                                                                      | <ul> <li>Pieprasījuma<br/>datums</li> </ul> | Apraksts                                      |                                  |                             | lzskatīšanas<br>datums |                         |
| <ul> <li>Informăcija</li> </ul>                                                                      | Paziņojums                                                                                               | Lasits                                                                       | 13.11.2021.                                 | BIS: Pievienots jaur<br>BV-17.3-2021-18       | s dokuments būvniecības lietā    | TMP-376485-9763 BIS-        | 13.11.2021.            |                         |
| Ziņojums<br>Labdien!<br>Būvniecības info<br>"Paziņojums par<br>Būvniecības liet<br>Šis ir automātisk | rmācijas sistēmā TMP-376<br>būvniecību"<br>a: https://test.bis.gov.lwbisp<br>i sagatavots o-pasts, lūdzu | 485-9763 - "Objekta nosaukums<br>/wipathfinder/bis_case/376485<br>neasbidott | " (Rīgas ielā 56, Jūrmala, Ľ                | V-2015) lietā ir izveido                      | s jauns dokuments                |                             |                        |                         |

20.att. Ziņojums par paziņojuma iesniegšanu būvvaldē.

Iesniegšanas brīdī ierosinātājam un pilnvarotai personai ienāk ziņa skrejošā rīku joslas šķirklī ''Paziņojums'' par paziņojuma iesniegšanu būvvaldē. Tāpat iesniedzējam ienāk ziņojumi, ja tiek pasūtīti tehniskie noteikumi un ziņojums par to izsniegšanu no tehnisko noteikuma izdevēja.

| BÜVNIECIBA           | AS INFORMĀCIJA<br>ešana                                               | S SISTĒMA                                                                     |                                                                 |                                             |                                                                                        |                                                                                        | ☆ Îscell ? Palîdzība [                                                        | Panelis                                      | O Pēteris_20 Arhitekts_<br>▼                                | 20      |
|----------------------|-----------------------------------------------------------------------|-------------------------------------------------------------------------------|-----------------------------------------------------------------|---------------------------------------------|----------------------------------------------------------------------------------------|----------------------------------------------------------------------------------------|-------------------------------------------------------------------------------|----------------------------------------------|-------------------------------------------------------------|---------|
| IŪVNIECĪBAS LIETAS   | JAUNA BÜVNIECĪBA                                                      | TEHNISKIE NOTEIKUMI BEZ E                                                     | IŪVNIECĪBAS LIETĀ                                               | LM <sup>2</sup> REĢISTRĒT                   | VĒSTURISKU BŪVNIECĪBU                                                                  | JAUNS IESNIEGUMS PAR BŪVES NEES                                                        | 80                                                                            |                                              |                                                             |         |
| Būvniecības lieta: C | Dbjekta nosaukums                                                     |                                                                               |                                                                 |                                             |                                                                                        |                                                                                        |                                                                               |                                              | 🟠 PIEVIENOT Ī                                               | SCEĻIEM |
|                      |                                                                       |                                                                               |                                                                 |                                             |                                                                                        |                                                                                        |                                                                               |                                              |                                                             |         |
| 8IS-BL-376485-14508  | <ul> <li>'JÚRMALAS PILSÉTAS D</li> </ul>                              | OME' - 11.11.2021 08:46 -                                                     | Notikumu vēstur                                                 | re                                          |                                                                                        |                                                                                        |                                                                               |                                              |                                                             |         |
| 8S-BL-376485-14508   | · 'JŪRIMALAS PILSĒTAS D                                               | OME' - 11 11 2021 08:46 -<br>OO<br>lecere                                     | Notikumu vēstur<br>Projektēš                                    | O                                           | O<br>Ide Būvdarbu uzsākš<br>nosacījumu izpi                                            | o-<br>lanas Bûvdarbi<br>lide                                                           | O                                                                             | ja E                                         |                                                             |         |
| NS-BL-376485-14508   | UURMALAS PILSĒTAS D<br>Ideja                                          | OME' - 11.11.2021 08:46 -                                                     | Notikumu vēstur<br>Projektēš<br>PROJEKTS                        | re<br>Janas nosacījumu izp<br>Rēķini Atzini | de Bûvdarbu uzsākā<br>nosacījumu izpi                                                  | ianas Būvdarbi<br>Ide Apturēšana un pārtraukumi                                        | Nodošana ekspluatācij<br>Lietas pilnvaras/deleģējumi                          | IB E                                         | O<br>Kspivatācija<br>Trežo pušu saskaņojumi                 | ,       |
| IIS-BL-376486-14508  | - UORMALAS PILSĒTAS D<br>Ideja<br>DOKUMENTU SASKAŅOJUMI<br>kums       | OME <sup>1</sup> - 11. 11. 2021 08:46 -<br>O<br>iecere<br>TEHNISKIE NOTEIKUMI | Projektēš<br>Projektēš<br>PROJEKTS<br>ganizācija                | RĒĶINI ATZINI                               | de Büvdarbu uzsäkä<br>nosacijumu izpi<br>MI ENERGOSERTIFIKÄT<br>• Dokume               | ianas Būvdarbi<br>lide Būvdarbi<br>I APTUBĖŠANA UN PÄRTABUCUMI<br>Inta numurs          | Nodošana ekspluatācij<br>Lietas piuvass/beleģējuwi<br>Statuss                 | a E<br>Paziņojumi<br>Dokumenta               | sspivatācija<br>Trešo pušu saskaņojumi<br>u datums Datne    | ,       |
| IIS-BL-376486-14508  | - YÜRMALAS PILSĒTAS D<br>Ideja<br>DOKUMENTU SASKAĢOJUMI<br>kums<br>mi | ОМЕ" - 11. 11. 2021 08.46 -<br>                                               | Projektéš<br>Projektéš<br>PROJEKTS<br>ganizácija<br>RMALAS PILS | RĒĶINI ATZIN                                | de Bûvdarbu uzsāsā<br>nosacījumu izpi<br>MI EBERGOSERTIFIKĪT<br>• Dokume<br>BIS-BV-5.2 | anas Būvdarbi<br>Ide Būvdarbi<br>I Artusčiau ur platsaucumi<br>nta numurs<br>8-2021-38 | Nodošana ekspluatācij<br>LIETAS PILIVARAS/DELEĢĒJUNI<br>Statuss<br>Parakstīts | a E<br>Pazigojumi<br>Dokumenta<br>13.11.2021 | o<br>hspuaticija<br>Treše pušu saskaņojumi<br>udatums Datne | ,       |

22.att. Noraidīts paziņojums par būvniecību.

Ja būvvalde akceptē ''Paziņojumu par būvniecību'', tad dokumenta statuss nomainās no ''Reģistrēts'' uz ''Apstiprināts'', bet, ja nepieņem dokumentu, tad izveido ''Citu būvvaldes lēmumu'' ar skaidrojumu'. Dokumentu statusi ir attiecīgi lēmumam ''Parakstīts'' un paziņojumam ''Noraidīts''.

| Izvēlne Mel                            | dēšanaQ                                                          |                                                |                                                                              |                    |                               |                              |                            |                              |                                                    |
|----------------------------------------|------------------------------------------------------------------|------------------------------------------------|------------------------------------------------------------------------------|--------------------|-------------------------------|------------------------------|----------------------------|------------------------------|----------------------------------------------------|
| INIECĪBAS LIETAS                       | JAUNA BŪVNIECĪBA                                                 | TEHNISKIE NOTEIKUMI BEZ I                      | OVNIECĪBAS LIET                                                              | AM 2               | REĢISTRĒT <mark>v</mark> ēstu | RISKU BŪVNIECĪBU             | JAUNS IESNIEGUMS PAR BÖVES | IEESTBU                      |                                                    |
| vniecības lieta:<br>P-376536-9801      | Paziņojums par būvnie<br>ĀDAŽU novada būvvalde - I<br>e<br>Ideja | Cibu tests 2<br>Párbűve - 24.11.2021 08.20<br> | <ul> <li>Notikumu vēr</li> <li>O</li> <li>rojektēšanas no izpilde</li> </ul> | sture<br>osacījumu | Bûvdarbu u<br>nosacījum       | )<br>zsākšanas<br>nu izpilde | O<br>Bûvdarbi Nodoš        |                              | <ul> <li>PIEVIENOT ÎS</li> <li>uatăcija</li> </ul> |
| DOKUMENTI                              | DOKUMENTU SASKAŅOJUMI                                            | TEHNISKIE NOTEIKUMI                            | PROJEKTS                                                                     | REĶINI             | ATZINUMI                      | ENERGOSERTIFIKĀTI            | APTURĒŠANA UN PĀRTRAUKU    | MI LIETAS PILNVARAS/DELEĢĒJU | IMI PAZIŅOJUMI                                     |
| Dokumenta nosaukums                    |                                                                  | Organizão                                      | Organizācija                                                                 |                    |                               | kumenta numurs               | Statuss                    | Dokumenta c                  | latums Datne                                       |
| Paskaidrojuma raksts ēkai (iesniegums) |                                                                  | ĀDAŽU novada būvvalde                          |                                                                              |                    | BIS-BV-2.1-2021-124           |                              | Reģistrēts                 | 24.11.2021                   | -                                                  |

23.att. Reģistrēts paskaidrojuma raksts.

Nekorekti iesniegtajiem ieceres veidiem Būvvalde noraida iesniegto iesniegumu.

| BŪVNIECĪBAS LIETAS JAUNA BŪVNIECĪBA    | TEHNISKIE NOTEIKUMI BEZ BÖVNIECĪBAS LIETĀM <sup>2</sup> | REĢISTRĒT VĒSTURISKU BŪVNIECĪBU           | JAUNS IESNIEGUMS PAR BÖVES NEESĪBU |                            |             |       |
|----------------------------------------|---------------------------------------------------------|-------------------------------------------|------------------------------------|----------------------------|-------------|-------|
| šūvniecības lieta: Paziņojums par būvn | iecību tests 2                                          |                                           |                                    | ☆                          | PIEVIENOT Ī | SCEĻI |
| IS-BL-376536-2343 · ÁDAŽU novada būvva | ide · Pārbūve · 24.11.2021.08:26 · Notikumu vēsture     |                                           |                                    |                            |             |       |
| •                                      | • •                                                     | 0                                         |                                    | 0                          |             |       |
| Ideja                                  | lecere Projektêšanas nosacījumu<br>izpilde              | Büvdarbu uzsākšanas<br>nosacījumu izpilde | Büvdarbi Nodošana eksp             | luatācijā Ekspluatācija    |             |       |
| DOKUMENTI DOKUMENTU SASKANOJUMI        | TEHNISKIE NOTEIKUMI PROJEKTS RĖĶINI                     | ATZINUMI ENERGOSERTIFIKĀTI                | APTUREŠANA UN PÅRTRAUKUMI L        | IETAS PILNVARAS/DELEĢĒJUMI | PAZIŅOJUMI  | 1     |
| okumenta nosaukums                     | Organizācija                                            | <ul> <li>Dokumenta numurs</li> </ul>      | Statuss                            | Dokumenta datums           | Datne       |       |
| Citi būvvaldes lēmumi                  | ĀDAŽU novada būvvalde                                   | BIS-BV-5.28-2021-46                       | Apstiprināts                       | 24.11.2021                 | ±           |       |
|                                        | · · · · · · · · · · · · · · · · · · ·                   | DIO DV 0 4 0004 404                       | Noraidits                          | 24.11.2021                 | *           |       |
| Paskaidrojuma raksts ēkai (iesniegums) | ADAZU novada büvvalde                                   | DIS-DV-2.1-2021-124                       |                                    |                            |             |       |

24.att. Noraidīts paskaidrojuma raksts.

BISp lietotājam ir iespēja atvērt vaļā noraidīto iesniegumu un nokopēt ievadīto informāciju, spiedpoga "Kopēt" atrodas iesnieguma apakšā.

| DOKUMENTĀCIJAS DAĻAS                                                                                     |                                                                                           |                                                                                                    |          |                                  |
|----------------------------------------------------------------------------------------------------|-------------------------------------------------------------------------------------------|----------------------------------------------------------------------------------------------------|----------|----------------------------------|
| ▶ Sosaukums* 	 Vadītājs: Pēteris_20<br>Daļas vadītāja aj                                                 | Arhitekts_20 Rasējuma marka: Nosaukums*<br>ostiprinājums: 1-00104 Pēteris_20 Arhitekts_20 | 0 (24.11.2021 08:40)                                                                                                    |          |                                  |
| IESAISTĪTĀS PERSONAS                                                                                     |                                                                                           |                                                                                                    |          |                                  |
| lesaistītā persona                                                                                       | Personas tips                                                                             | Nosaukums / Vārds Uzvārds                                                                                                    | Tālrunis | E-pasts                          |
| leceres izstrādātājs                                                                                     | lerosinātājs                                                                              | Pēteris_20 Arhitekts_20                                                                                                    | 99999920 | peteris20.paraudzins20@gmail.com |
|                                                                                                    |                                                                                           |                                                                                                    |          |                                  |
| PIELIKUMI                                                                                                |                                                                                           |                                                                                                    |          |                                  |
| lesniegums                                                                                               |                                                                                           | 24_11_2021_09_24_Lemums odt 24.11.2021 09:27, 300 KB<br>iecere_9526.pdf 24.11.2021 09:12, 40 KB<br>idokumentacijas_dalas.pdf 24.11.2021 09:10, 40 KB |          |                                  |
| IECERES IZSTRĀDĀTĀJA APLIECINĀJUM                                                                        | S                                                                                         |                                                                                                    |          |                                  |
| Saskaņojuma saņēmējs<br>Saskaņotājs<br>Apliecinājums apstiprināts<br>Eiropas Savienības dalībvalsts, nor | matīvo regulējuma piemērošanai:                                                           | Pēteris_20 Arhitekts_20<br>Pēteris_20 Arhitekts_20<br>24.11.2021 09:10<br>Latvija                                                                    |          |                                  |
| ATBILDES SAŅEMŠANAS VEIDS                                                                                |                                                                                           |                                                                                                    |          |                                  |
| Publiskajā portālā                                                                                       |                                                                                           |                                                                                                    |          |                                  |
|                                                                                                    |                                                                                           |                                                                                                    |          |                                  |
| Sistēmas reference: 114fb15b54c32762d9a6d56b68cdbe9                                                      | 2ec5e2fe6666d98ffe615353d4db29a5b3                                                        |                                                                                                    |          |                                  |
| KOPET NOTIKUMU VESTURE                                                                                   | ATPAKAĻ                                                                                   |                                                                                                    |          |                                  |

# 25.att. Noraidīts un atvērts paskaidrojuma raksts.

| IESAISTĪTĀS PERSONAS                       |                                |                                          |            |         |
|--------------------------------------------|--------------------------------|------------------------------------------|------------|---------|
| lesaistītā persona                         | Personas tips                  | Nosaukums / Vārds Uzvārds                | Tālrunis   | E-pasts |
|                                            |                                |                                          |            |         |
|                                            |                                |                                          |            |         |
| PIELIKUMI                                  |                                | IZVĒLIETIES KOPĒŠANAS VEIDU              |            | × .     |
| lesniegums                                 |                                |                                          |            |         |
|                                            |                                | KOPËT KÅ JAJINIJ JESNJEGUMU              | Interior   |         |
| IECERES IZSTRĀDĀTĀJA APLIEC                | CINĂJUMS                       |                                          | IZVELETIES |         |
| Saskaņojuma saņēmējs                       |                                | KOPËT KÅ JAUNU PAZIŅOJUMU PAR BŪVNIECĪBU | IZVELETIES |         |
| Apliecinājums apstiprināts                 |                                |                                          |            |         |
| Eiropas Savienības dalībvals               | sts, normatīvo regulējuma pier |                                          |            |         |
| ATBILDES SANEMŠANAS VEIDS                  |                                |                                          |            |         |
|                                            |                                |                                          |            |         |
|                                            |                                |                                          |            |         |
| Sistēmas reference: 114fb15b54c32762d9a6d5 |                                |                                          |            |         |
| KOPET NOTIKUMU VEST                        |                                |                                          |            |         |

26.att. Iesnieguma veidi.

BIS sistēma piedāvā veidot jaunu ieceri vai Paziņojums par būvniecību. Izvēloties nepieciešamo iesnieguma veidu, ievadītā informācija noraidītajā iesniegumā tiks replicēta uz jauno iesniegumu vai paziņojumu.

!!! Izmaiņu iesniegumu būvprojektā nav paredzēts veikt.